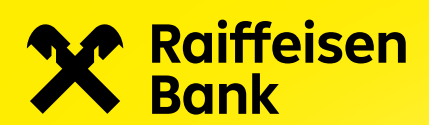

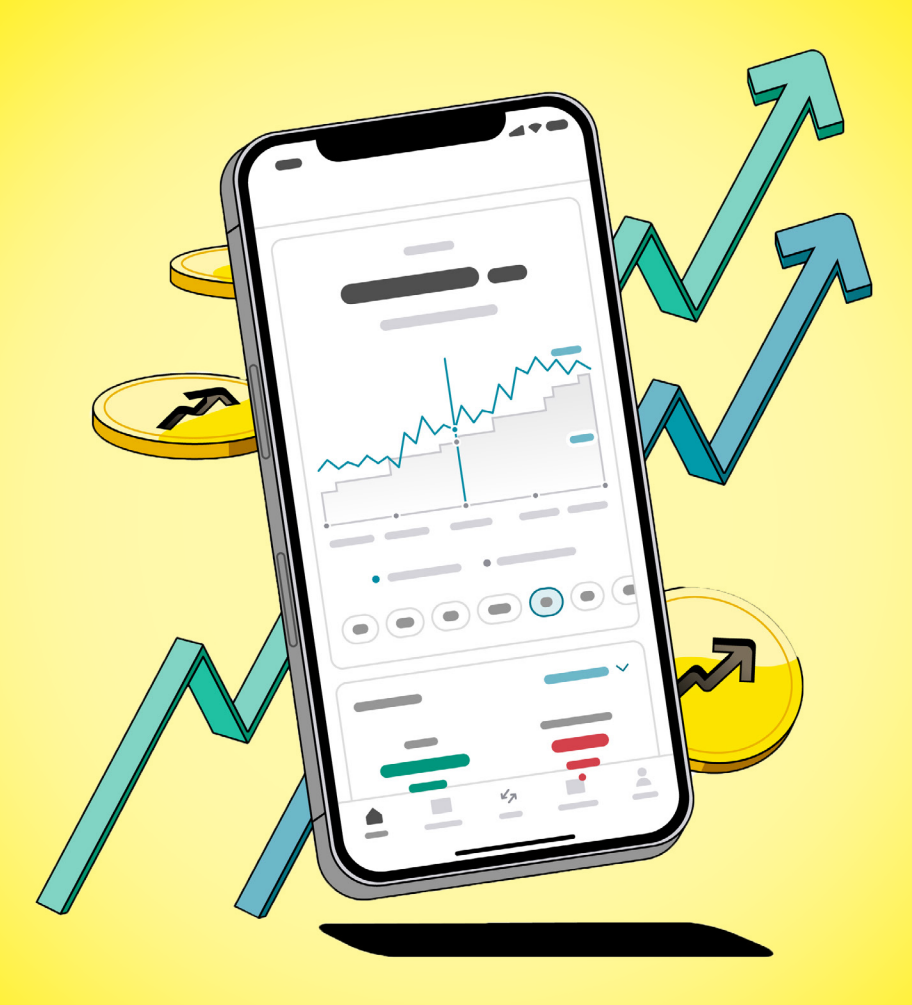

# Nastavení pravidelné investice do podílového fondu

**Aplikace Raiffeisen investice** 

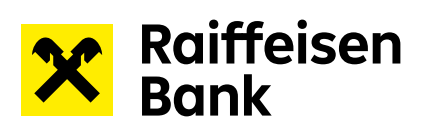

# Obsah

| Zadání pravidelného pokynu k nákupu podílového fondu | 3 |
|------------------------------------------------------|---|
| Kontrola zadané pravidelné investice                 | 6 |
| Pozastavení/obnovení pravidelné investice            | 6 |
| Ukončení pravidelné investice                        | 7 |

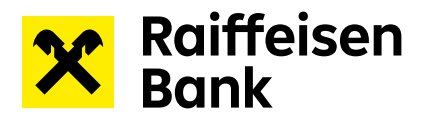

## Zadání pravidelného pokynu k nákupu podílového fondu

1) V sekci Obchod zadejte do vyhledávacího okna název podílového fondu nebo ISIN.

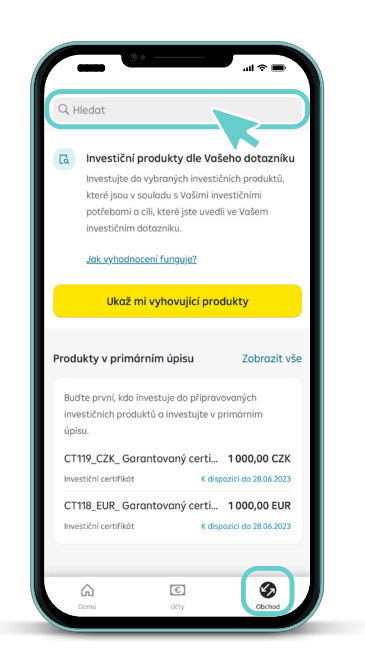

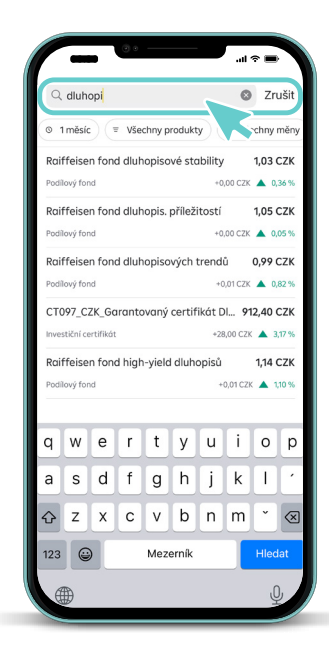

2) Pokyn k pravidelnému nákupu lze zadat v detailu produktu.

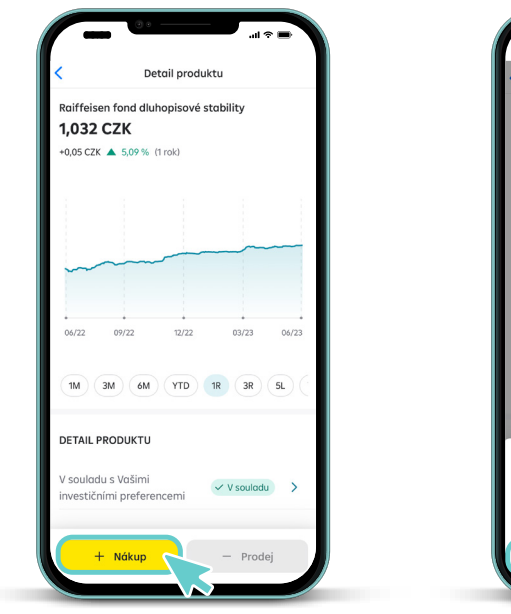

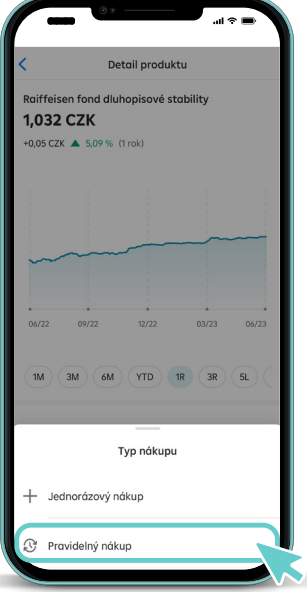

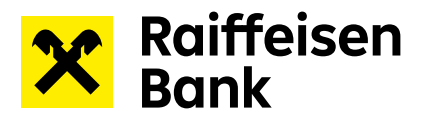

 Zvolte si, jak často chcete pravidelně investovat, kdy chcete s pravidelnou investicí začít a případně můžete zvolit datum ukončení pravidelné investice. Pokud zvolíte "Bez omezení", pravidelná investice se bude realizovat tak dlouho, dokud ji sami manuálně neukončíte.

Pozn: Pokud nebudete mít na Vašem investičním účtu dostatek finančních prostředků, dojde k přerušení pravidelné investice do té doby, než na běžný investiční účet opět peníze pošlete.

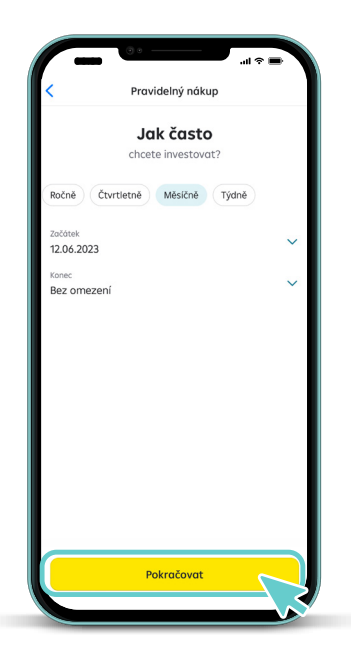

Zvolte částku, kterou chcete pravidelně investovat.

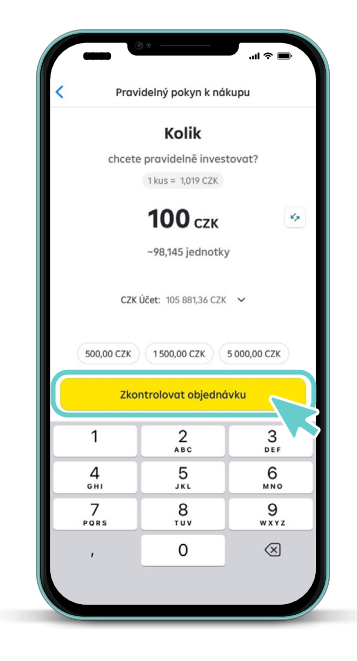

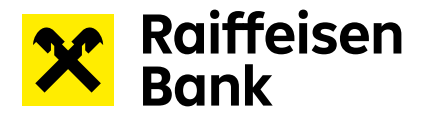

4) Posledním krokem při zadání objednávky je kontrola shrnutí pravidelného nákupního pokynu. Přejetím prstu zadání pokynu finálně potvrdíte a objednávka bude odeslána ke zpracování.

| Shrnutí nák                             | supního pokynu                           | Shrnutí nákupního pokynu                                                                                                    |
|-----------------------------------------|------------------------------------------|----------------------------------------------------------------------------------------------------|
| E                                       | -                                        | <sup>د ک</sup> 0,00 CZK 🔶                                                                                                    |
|                                         |                                          | S investicemi do podllových fondů je spojeno riziko<br>kolisáni jejich hodnoty. Současná ani očekávaná<br>výkonnost podľ-kového fondu nezaručnice výkonnost               |
| <b>100,00</b> сzк<br>Nákup ~98,145 kusů | Ø                                        | budouči. Výnos z podľového listu je ovlivněn řadou<br>rizikových řaktorů, se kterými by se měl investor<br>seznámit.                                                      |
| Raiffeisen fond dlu                     | uhopisové stability<br>CZ0008474293      | Upozorňujeme, že zde uvedené informace moji<br>informativní charakter a jejich účelem není nahradit<br>statuť (prospěkt) fondu. Veškené informace o fondu,                |
| Nominální hodnot                        | a 1,00 CZK                               | včetně poplatků a rizik spojených s investicí, naleznete<br>ve <u>sdělení kličových informací (KID)</u> a ve <u>statut fondu</u> .                                        |
| Friedrich Raiffeise                     | n<br>11,36 CZK                           | Banka neručí za aktuálnost, úplnost, zákonnost či<br>správnost informaci v této aplikaci, pocházi-li od třetich<br>stran. Banka i tak činí vše pro to, aby byly informace |
| Provádět<br>Každý týden úterý           | Ø                                        | průběžně aktualizovány.                                                                                                    |
| Začátek                                 | 07.02.2023 (Následující<br>pracovní den) | Jste srozuměn / srozuměna s tím, že ná-watnost<br>investice ani získ nejsou zaručeny a kolisání hodnoty<br>investičního produktu může vyústit ve finanční ztrátu.         |
| Konec                                   | Bez omezení                              |                                                                                                    |

## Upozornění na nesoulad

Pokud je Vámi vybraný investiční nástroj v nesouladu s vyhodnocením Vašeho investičního dotazníku, budete na něj upozorněni před odesláním pravidelného pokynu k nákupu.

V případě, že si přejete i tak pravidelnou investici zadat, zvolte tlačítko Pokračovat.

Upozornění na nesoulad může vypadat následovně:

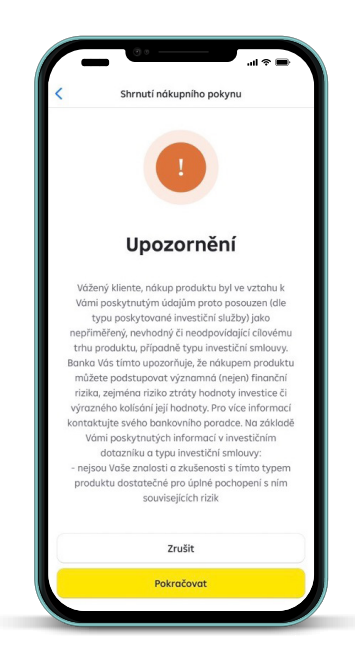

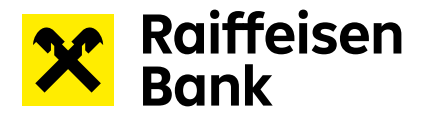

#### Kontrola zadané pravidelné investice

Všechny Vaše pravidelné investice naleznete na úvodní obrazovce v sekci Pravidelné investice.

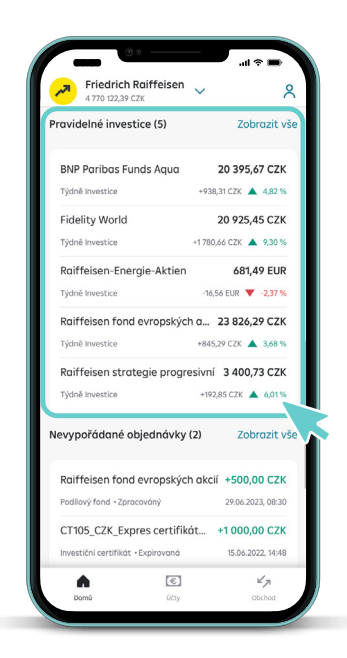

#### Pozastavení/obnovení pravidelné investice

Svou pravidelnou investici můžete pozastavit po rozkliknutí konkrétní pravidelné investice v přehledu Pravidelných investic na úvodní stránce.

Pozastavená pravidelná investice se nebude realizovat do té doby, než ji sami obnovíte. Obnovení pravidelné investice provedete obdobným způsobem.

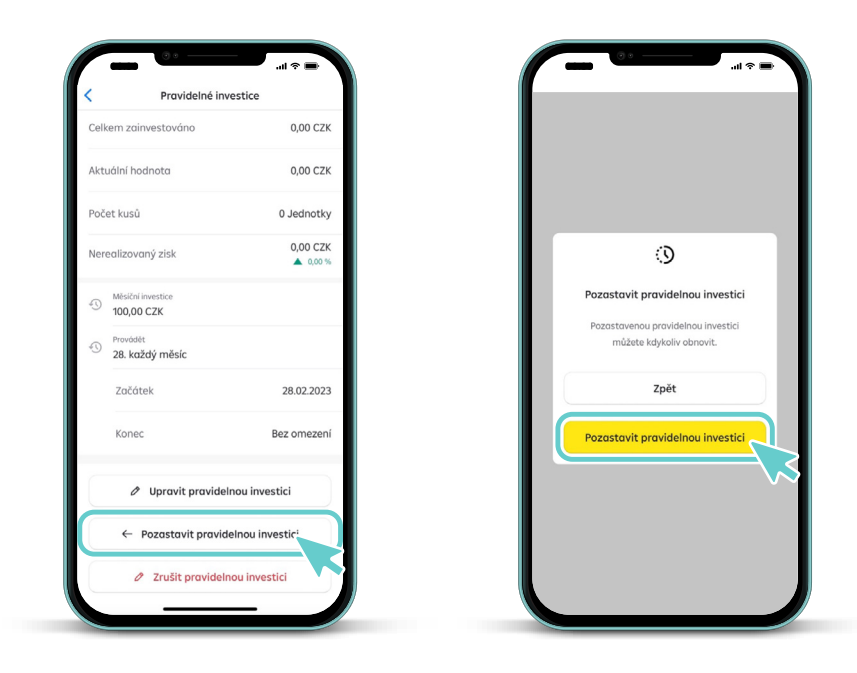

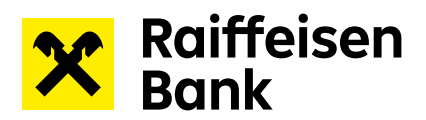

## Ukončení pravidelné investice

Svou pravidelnou investici můžete ukončit po rozkliknutí konkrétní pravidelné investice v přehledu Pravidelných investic na úvodní stránce.

Zrušenou pravidelnou investici nelze obnovit a musí být zadána znovu.

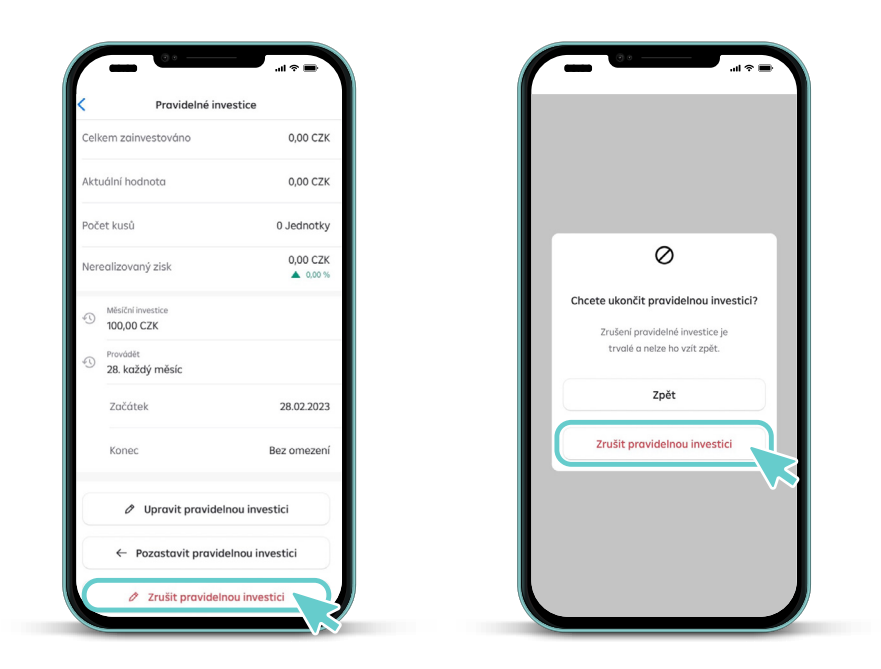